D

10

12

24

С

x = 8

10

В

6

| I.E.S. Gil de Zático<br>Dto. Matemáticas | Actividad: Pitágoras con GeoGebra (iniciándose). |       |
|------------------------------------------|--------------------------------------------------|-------|
|                                          |                                                  | <br>1 |

## Se trata de hacer el ejercicio 10.k) de la pág 199 del libro, ayudándose de GeoGebra. Calcula el valor de "x" en cada caso:

Los primeros pasos con GeoGebra parecen complicados, pero no hay que "tenerle miedo".

Antes de nada, sabed que los "botones" que tiene GeoGebra cambian dependiendo de en qué "vista" (=parte de la ventana de GeoGebra) te encuentres.

cuando estás en "Vista Gráfica" (la vista activa está en negrita, y si no, para activarla, pulsa sobre ella).

Ese botón resaltado de la flecha es el que 🕨 Vista Algebraica debes tener casi siempre seleccionado.

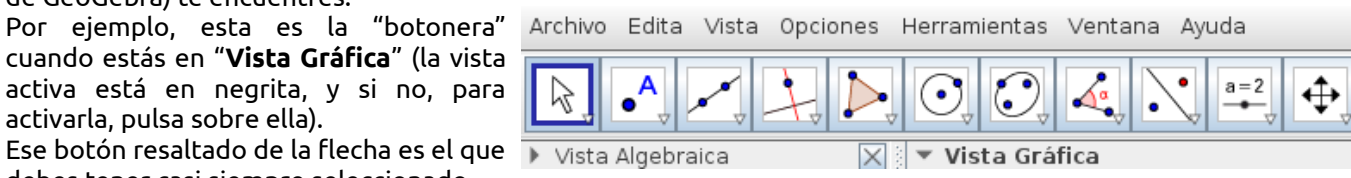

Veamos primero algunos trucos:

| Si escribes en la barra de <b>Entrada:</b><br>(abajo), y pulsando "intro" | en la <b>Vista Gráfica</b> se dibuja                                                 |
|---------------------------------------------------------------------------|--------------------------------------------------------------------------------------|
| A=(1,2)                                                                   | un punto con esas coordenadas, que llama A                                           |
| B=A+(3, 0)                                                                | un punto trasladado de A, 3 unidades hacia la derecha, que llama B                   |
| C=A+(0, 4)                                                                | trasladado de A, 4 unidades hacia arriba, que llama C                                |
| D=A+(-1, 2)                                                               | trasladado de A, 1 unidad hacia la izquierda y 2 unidades hacia arriba, que llama D. |

## En la siguiente imagen está activa la vista "Cálculo Simbólico (CAS)". Puedes verlo mejor en GeoGebra en este enlace: https://www.geogebra.org/m/cg7yxsf8

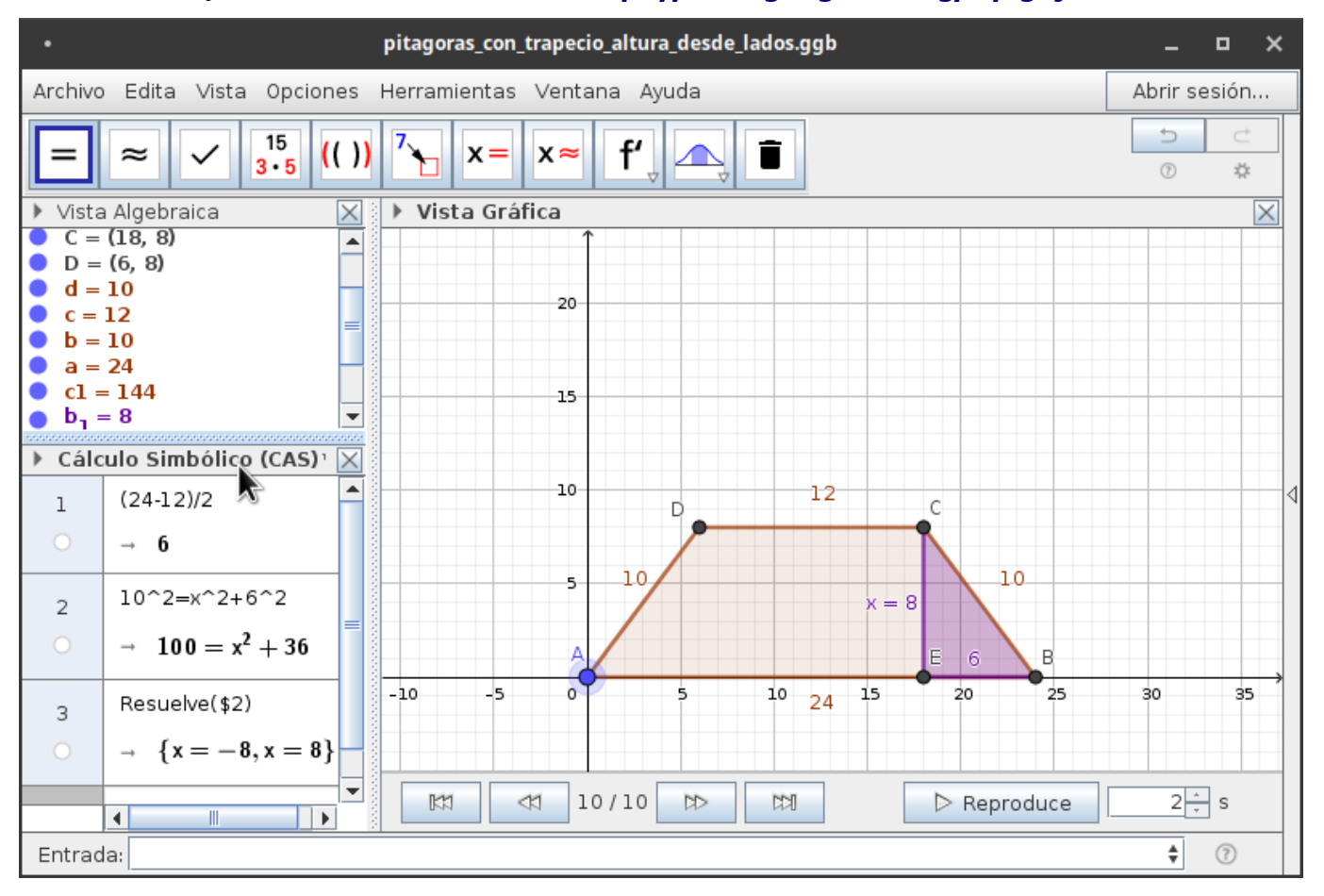

## Intenta seguir los siguientes pasos:

- 1. Dibuja los punto A en el origen de coordenadas, de una de estas dos formas:
  - Pincha en y después en cualquier sitio de la gráfica. (Puedes mover el punto, usando el botón y después moviendo el punto dibujado al lugar que quieras.
  - Escribiendo en la barra de entrada: Entrada: A=(0, 0) y pulsando "intro".
- 2. Escribe en la barra de Entrada: B=A+(24, 0) (ver trucos). (Observa las longitudes de la figura).
- 3. Para ver dónde situamos E, podemos usar GeoGebra de calculadora.
  - Abrimos, en el menú "Vista", la ventana "Cálculo simbólico (CAS)".
  - En la fila 1 escribe (24-12)/2, y pulsa "intro", para calcular la distancia EB. Sale 6.
  - Escribe en la barra de Entrada: **E=B+(-6, 0)** (ver trucos). Sería lo mismo hacer **E=B (6, 0**).
- 4. Para ver dónde situamos C, podemos usar GeoGebra de super-calculadora, también en la ventana CAS.
  - Escribe lo que ves en la fila 2, **10^2=x^2+6^2**, y pulsa "intro". Te escribe la ecuación (teorema de Pitágoras) con la que lo habrías calculado en tu cuaderno, ¿no?
  - Escribe lo que ves en la fila3. Ese "\$2" se refiere a "lo que hay en la fila 2", es decir, que le estás diciendo a GeoGebra "Resuelve la ecuación que hay en la fila 2". Al pulsar "intro" ¡te la resuelve!
  - Esto último podías haberlo hecho de otra manera: situado el cursor en la fila 2, al final, pulsa a continuación en el botón x=, también resuelve la ecuación.
  - Claro, tiene dos soluciones, pero sólo te interesa la positiva: x=8. Es la solución, la altura del trapecio.
  - Ahora ya puedes dibujar C. Escribe en la barra de Entrada: C=E+(0, 8) (ver trucos).
  - ...y de paso dibujamosD, escribiendo en la barra de Entrada: D=C-(12, 0) ¿no?
- 5. Para terminar de dibujar la figura, con el botón խ seleccionado, pulsa sobre los puntos A, B, C, D y otra vez

A, en ese orden. (Se debe terminar en el mismo punto que empiezas). Habrás dibujado el trapecio.

**6.** Con el mismo botón puedes dibujar el triángulo rectángulo que hemos usado para hacer "Pitágoras" (y calcular x), pulsando en los puntos E, B, C y otra vez E.

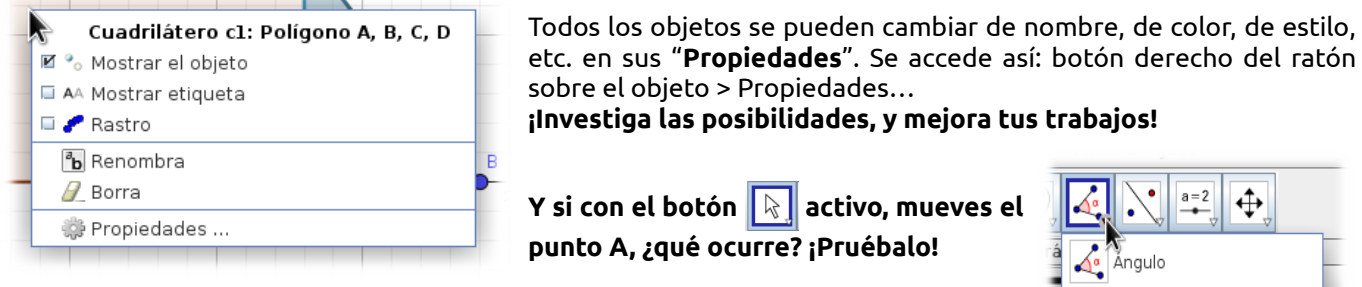

Observa que cada botón de GeoGebra tiene a su vez más posibilidades, si pulsas sobre el pequeño triangulito que tiene.

Y para saber "cómo funciona" un botón solo tienes que situar el ratón encima, sin pulsar:

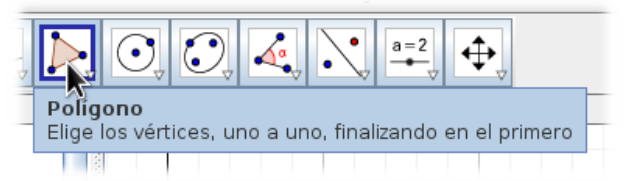

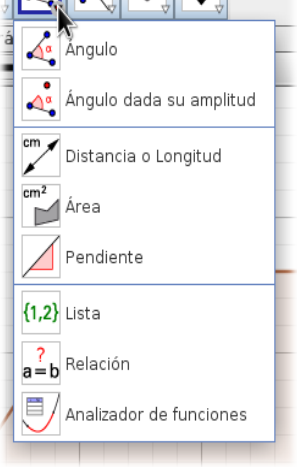

Recuerda ir "guardando" tu trabajo de vez en cuando en el menú archivo.

## Tienes mi ejemplo aquí: https://www.geogebra.org/m/cg7yxsf8

🕅 < 11 / 11 🖎 🛤 🕨 Reproduce Utiliza esos botones para ver el proceso de construcción.